#### INSTRUKCJA ZAKŁADANIA KONTA W DZIENNIKU ELEKTRONICZNYM

Wpisujemy poniższy adres w pasku przeglądarki internetowej:

## https://uonetplus.vulcan.net.pl/powiatbochenski

| $\leftarrow$ $\rightarrow$ O $\widehat{\omega}$ A https://uonetplus-dziennik.vu                                                                                                    | lcan.net.pl/powiatbochenski                                                       |                                                                              |                                                             | □☆ ☆                                 | h | e |
|----------------------------------------------------------------------------------------------------|-----------------------------------------------------------------------------------|------------------------------------------------------------------------------|-------------------------------------------------------------|--------------------------------------|---|---|
|                                                                                                    | UM                                                                                |                                                                              |                                                             |                                      |   |   |
| Badź szkolnym                                                                                                    |                                                                                   | uj się >                                                                     | Meje                                                        | 21                                   |   |   |
| ekspertem<br>od e-dziennika<br>ever @<br>ever @<br>ever of the second second | RODO-jaka jest<br>największa zmiana?<br>Razow<br>Roboji wy<br>Ny<br>Obejrzyj film | rok szkolny<br>• dziennik przedszkolny<br>• w UONET+!<br>Więcej informacji > | - DWA FORMATY - INSTRUK<br>- JO MAKLEJEK W KAŻDYM N<br>SPR/ | KCJE OBRAZKOWE<br>LUMERZE<br>AWDŹ >> |   |   |

## Zaznaczmy: Załóż konto

| $\leftarrow \rightarrow$ | Ö                                                            | ណ៍ | A https://cufs.vulcan.net.pl/powiatbochenski/Account/LogOn?ReturnUrl=%2Fpowiatbochenski%2FFS%2FLS%3Fwa%3Dwsignin1.0%26wtrealm%3Dhttps%: 🕕 🖈 🛛 | = L | Ŕ |
|--------------------------|--------------------------------------------------------------|----|----------------------------------------------------------------------------------------------------|-----|---|
|                          | ٧                                                            |    |                                                                                                    |     |   |
|                          |                                                              |    |                                                                                                    |     |   |
|                          |                                                              |    | Logowanie<br>Proszę podać e-mail i hasto                                                                                                    |     |   |
|                          |                                                              |    | E-mail:<br> <br>Hasio:                                                                                                    |     |   |
|                          | Załóż konto   Przywróć dostęp   Zmień hasło<br>Zaloguj się > |    |                                                                                                    |     |   |

| ← → Ů ⋒ A https://cufs.vulcan.net.pl/powiatbochenski/AccountManage/CreateAccount                                                                                                    | □ ☆ | 合           | r e      | ₹ ·    |
|----------------------------------------------------------------------------------------------------|-----|-------------|----------|--------|
|                                                                                                    |     |             |          |        |
|                                                                                                    |     |             |          |        |
| Tworzenie konta                                                                                                    |     |             |          |        |
| "Wyšlij wiadomość".<br>Na podany adres e-mail system wyśle wiadomość zawierającą dalsze<br>instrukcje.<br>Mechanizm zabezpieczający przeciwko robotom i robakom internetowym może<br>poprość Cię o dodatkowe potwierdzenie. Postępuj zgodnie ze wskazówkami na |     |             |          |        |
| ekranie.<br>Adres e-mail:                                                                                                    |     |             |          |        |
| Nie jestem robotem                                                                                                    |     |             |          |        |
| Wyślij wiadomość >                                                                                                    |     |             |          |        |
|                                                                                                    |     | polityks on | watności | conkie |

#### Wypełniamy wszystkie wolne pola i zatwierdzamy: Wyślij wiadomość

Na swojej prywatnej poczcie e-mail odbieramy wiadomość:

#### Rejestr użytkowników i klikamy na podany link

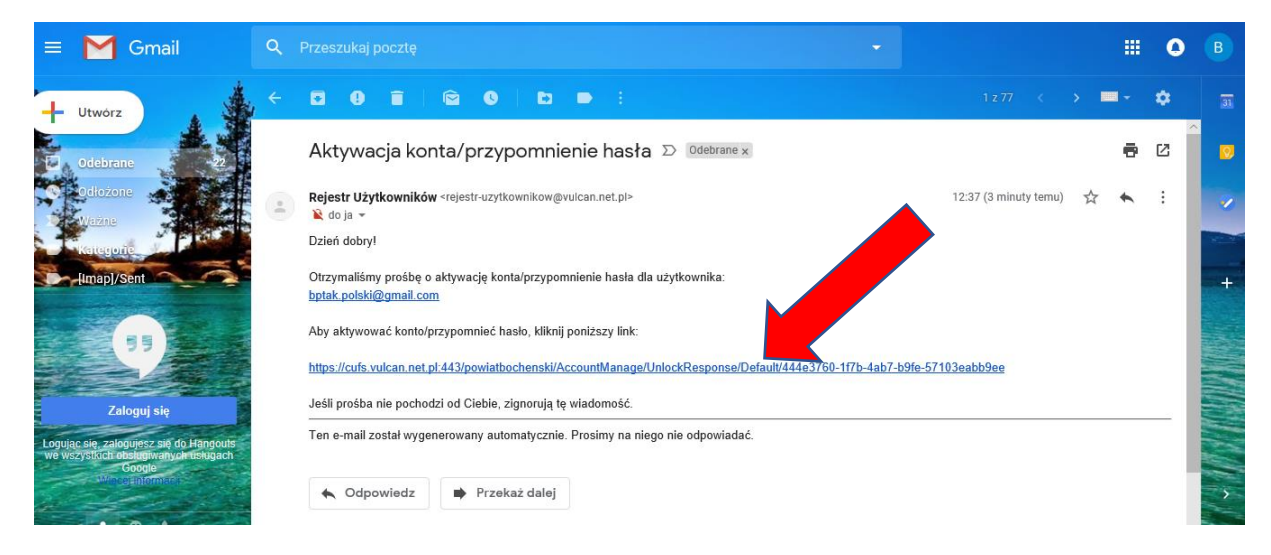

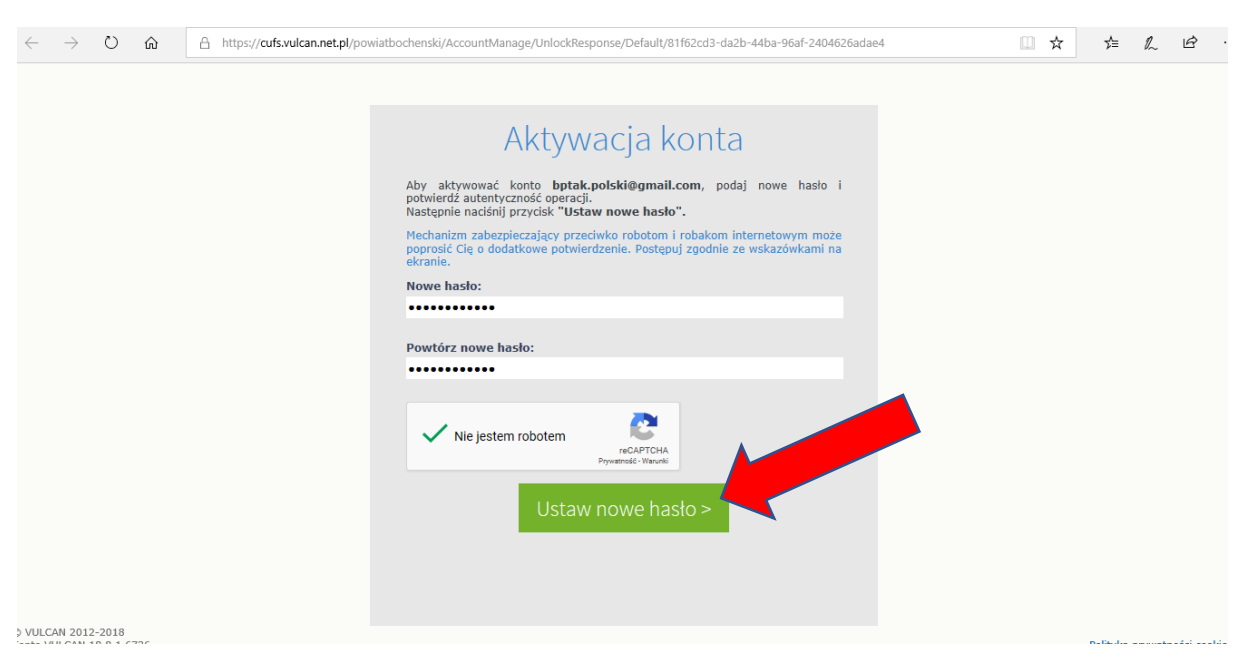

Wypełniamy wolne pola i zatwierdzamy: Ustaw nowe hasło

W ten sposób uzyskujemy dostęp do dziennika elektronicznego.

Aby się zalogować wpisujemy adres w pasku przeglądarki internetowej:

## https://uonetplus.vulcan.net.pl/powiatbochenski

# następnie używając swojego adresu mailowego i hasła

### logujemy się do dziennika

Warunkiem uzyskania dostępu do dziennika elektronicznego jest przekazanie adresu swojej poczty oraz wpisania go przez wychowawcę klasy do dziennika.